# Chrome, Firefox 및 Edge를 사용하여 원격 브라 우저 격리를 위한 쿠키 설정 구성

| 목 | 차 |
|---|---|
|---|---|

#### <u>소개</u>

<u>사전 요구 사항</u>

<u>요구 사항</u> <u>사용되는 구성 요소</u>

구성

Google Chrome

Mozilla Firefox Microsoft Edge

<u>다음을 확인합니다.</u>

<u>관련 정보</u>

#### 소개

이 문서에서는 Chrome, Firefox 및 Edge를 사용하여 원격 브라우저 격리를 위한 쿠키 설정을 구성 하는 방법에 대해 설명합니다.

### 사전 요구 사항

요구 사항

다음 주제에 대한 지식을 보유하고 있으면 유용합니다.

- 보안 액세스
- RBI(원격 브라우저 격리)
- Google Chrome
- Mozilla Firefox
- Microsoft Edge

사용되는 구성 요소

이 문서의 정보는 다음 소프트웨어 및 하드웨어 구성 요소를 기반으로 합니다.

- 보안 액세스
- Google Chrome(버전 120.0.6099.111)
- Mozilla Firefox(버전 121.0)
- Microsoft Edge(버전 120.0.2210.91)

이 문서의 정보는 특정 랩 환경의 디바이스를 토대로 작성되었습니다. 이 문서에 사용된 모든 디바

이스는 초기화된(기본) 컨피그레이션으로 시작되었습니다. 현재 네트워크가 작동 중인 경우 모든 명령의 잠재적인 영향을 미리 숙지하시기 바랍니다.

## 구성

Google Chrome, Mozilla Firefox 또는 Microsoft Edge에서 RBI에 대한 쿠키 설정을 구성하려면 다음 단계를 수행해야 합니다.

#### Google Chrome

Google Chrome을 시작하고 브라우저의 오른쪽 상단에 있는 세 개의 세로 점을 클릭합니다.

- 메뉴에서 마우스를 Settings 올려놓고 클릭합니다. 또는 주소 표시줄에 입력하고 chrome://settings/ Enter를 누를 수 있습니다
  - 왼쪽 사이드바에 여러 카테고리가 표시됩니다. 아래Privacy and security와 같이 다양한 프라이버시 관련 설정에 액세스하 려면 Site settings 을 클릭합니다.

| •        | You and Google            |         | Set started No thanks                                                                                   |          |
|----------|---------------------------|---------|----------------------------------------------------------------------------------------------------|----------|
| Ê        | Autofill and passwords    |         |                                                                                                    |          |
| ۲        | Privacy and security      | Safety  | chack                                                                                                   |          |
| Ø        | Performance               | Juncty  | sinon.                                                                                                  |          |
| ۲        | Appearance                | 0       | Chrome can help keep you safe from data breaches, bad extensions, and more                              | heck now |
| Q        | Search engine             | _       |                                                                                                    |          |
|          | Default browser           | Privacy | y and security                                                                                          |          |
| Ċ        | On startup                | 1       | Clear browsing data<br>Clear history, cookies, cache, and more                                          | •        |
|          | Languages                 |         | Privacy Guide                                                                                           |          |
| <u>+</u> | Downloads                 | 8       | Review key privacy and security controls                                                                | 1        |
| Ť        | Accessibility             | ٩       | Third-party cookies<br>Third-party cookies are blocked                                                  | ,        |
| ٩        | System                    |         | Ad privacy                                                                                              |          |
| Ð        | Reset settings            | R       | Customize the info used by sites to show you ads                                                        | ,        |
| *        | Extensions                | 0       | Security<br>Safe Browsing (protection from dangerous sites) and other security settings                 | ,        |
| ome:/    | About Chrome              | 1       | Site settings<br>Controls what information sites can use and show (location, camera, pop-ups, and more) | •        |
| Goog     | <i>le Chrome</i> - 사이트 설정 |         |                                                                                                    |          |

• 아래로 스크롤하여 를 클릭한 Additional Content settings 다음 아래 표시된 On-device site data대로 를 클릭합니다.

| <br>Additional content settings                                                     | ^ |
|-------------------------------------------------------------------------------------|---|
| Sound<br>Sites can play sound                                                       | • |
| Intrusive ads<br>Ads are blocked on sites known to show intrusive or misleading ads | • |
| Q. Zoom levels                                                                      | • |
| PDF documents                                                                       | • |
| Protected content IDs                                                               | • |
| Insecure content     Insecure content is blocked by default on secure sites         | • |
| Third-party sign-in<br>Sites can show sign-in prompts from identity services        | • |
| Auto-verify<br>Sites can help verify you're not a bot                               | • |
| <br>On-device site data<br>Sites can save data on your device                       | • |

Google Chrome - 온디바이스 사이트 데이터

• 아래로 스크롤하여 옵션Add을 클릭하고 아래Allowed to save data on your device와 같이 사이트를[\*.]rbi-umbrella.com 추가 합니다.

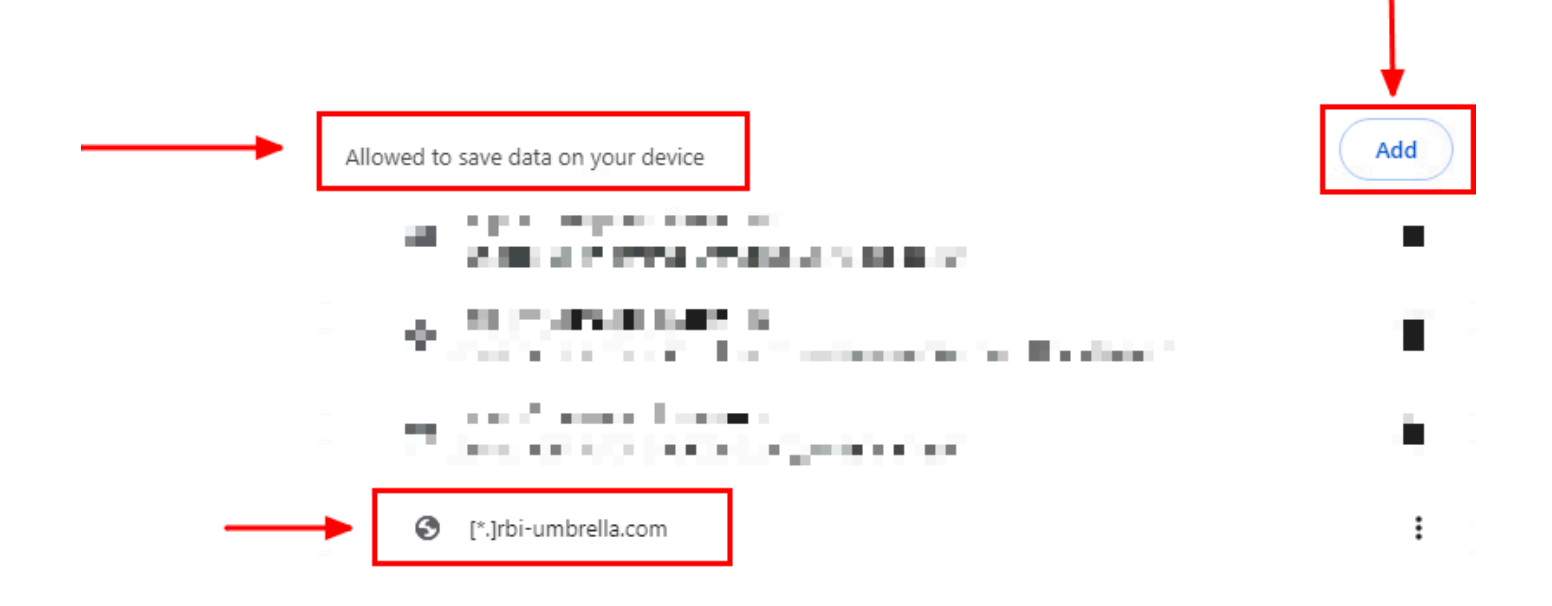

Google Chrome - 사이트 URL 추가

마지막으로 Secure Access Dashboard(Secure Access 대시보드)에서 RBI를 활성화한 웹 사이트를 탐색합니다.

Mozilla Firefox

Mozilla Firefox를 시작하고 브라우저의 오른쪽 상단 모서리에 있는 3개의 가로 라인을 클릭합니다.

• 메뉴에서 마우스 커서를 Settings위에 놓고 클릭합니다. 또는 주소 표시줄에 입력하고about:preferences#privacy Enter 키를 누를 수 있습니다.

• 왼쪽 사이드바에서 을 클릭한 **Privacy and Security**다음 섹션까지 아래로 스크롤하고 아래Cookies and Site Data와 **Manage Exceptions...** 같이 를 클릭합니다.

| ණ                       | General                    |                                                                                                 |                                                   |  |
|-------------------------|----------------------------|-------------------------------------------------------------------------------------------------|---------------------------------------------------|--|
| ۵                       | Home                       | Cookies and Site Data                                                                           |                                                   |  |
| Q                       | Search                     | Your stored cookies, site data, and cache are currently using 47.3 MB of disk space. Learn more | C <u>l</u> ear Data                               |  |
| <br><mark>А</mark><br>Ф | Privacy & Security<br>Sync | Delete cookies and site data when Firefox is closed                                             | <u>M</u> anage Data<br>Manage E <u>x</u> ceptions |  |

Mozilla Firefox - 예외 관리

• 그런 다음 표시되는 팝업 창에서 텍스트 상자rbi-umbrella.com 에 를 Address of website 입력한 다음 아래와 같이 Allow(허용)를 클릭합니다.

| rbi-umbrella.com         |               |                           |               |
|--------------------------|---------------|---------------------------|---------------|
|                          | <u>B</u> lock | Allow for <u>S</u> ession | <u>A</u> llow |
| Website                  |               | Status                    |               |
| http://rbi-umbrella.com  |               | Allow                     |               |
| https://rbi-umbrella.com |               | Allow                     |               |
|                          |               |                           |               |
|                          |               |                           |               |
|                          |               |                           |               |
|                          |               |                           |               |

*Mozilla Firefox* - 웹사이트 주소

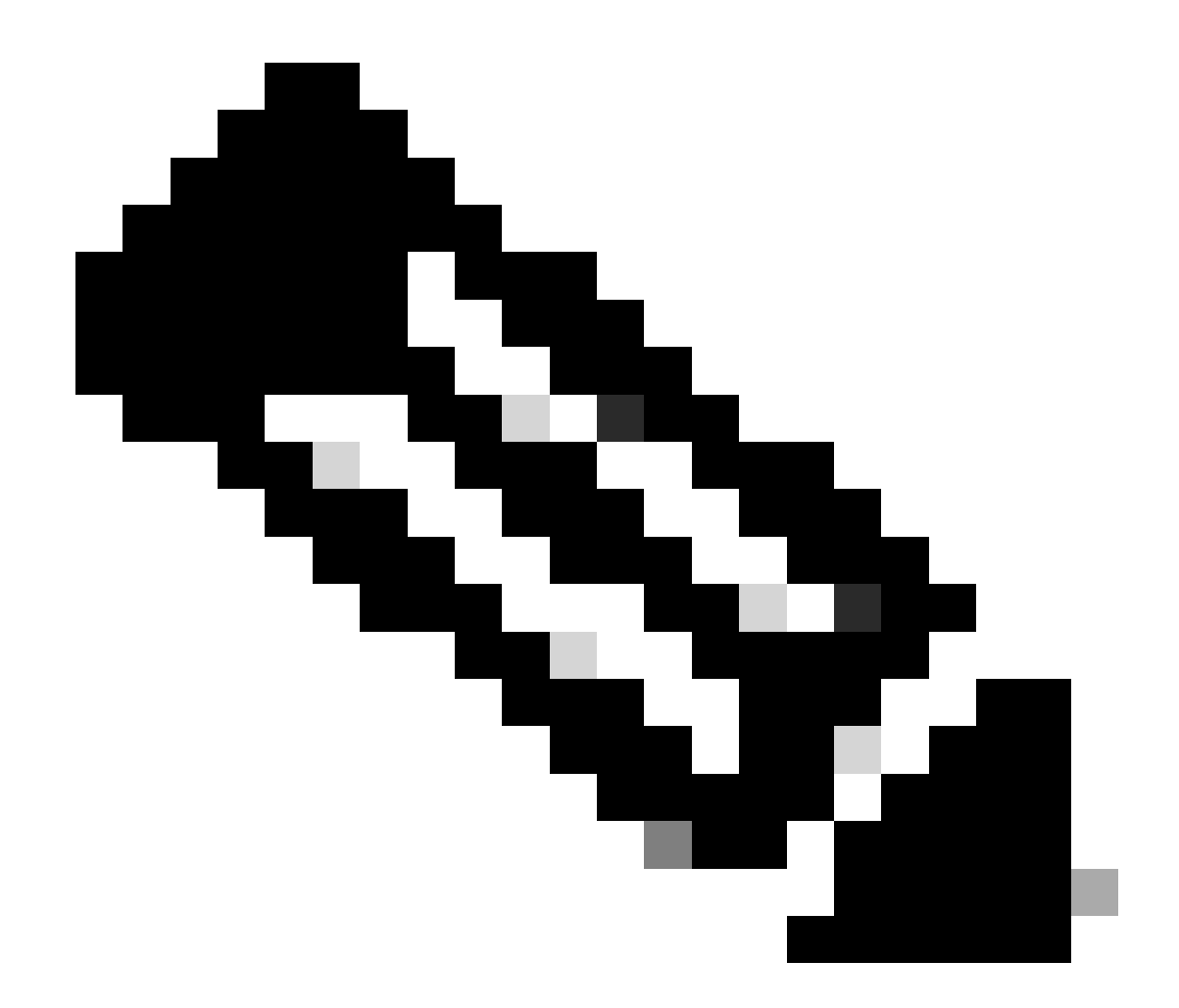

참고: 위의 스니펫에 표시된 것처럼 두 항목이 자동으로 추가됩니다.

• 클릭 Save Changes

마지막으로 Secure Access Dashboard(Secure Access 대시보드)에서 RBI를 활성화한 웹 사이트를 탐색합니다.

Microsoft Edge

Microsoft Edge를 시작하고 브라우저의 오른쪽 위 모서리에 있는 세 개의 가로 점을 클릭합니다.

• 메뉴에서 마우스 커서를 Settings 올려 놓고 클릭합니다. 또는 주소 표시줄에 입력하고 edge://settings/ Enter를 누를 수 있 습니다

• 왼쪽 사이드바에 여러 카테고리가 표시됩니다. 아래Cookies and site permissions와 같이 다양한 쿠키 및 사이트 관련 설정 에 액세스하려면 을 클릭한 다음Manage and delete cookies and site data 클릭합니다.

| Settings                             | Cookies and data stored                                                                                    |   |
|--------------------------------------|----------------------------------------------------------------------------------------------------|---|
| Q Search settings                    | Save cookies and data on your device in order to facilitate continuous browsing between sites and sessions |   |
| Profiles                             | Manage and delete cookies and site data                                                                    | > |
| Privacy, search, and services        |                                                                                                    |   |
| Appearance                           |                                                                                                    |   |
| Sidebar                              | Site permissions                                                                                           |   |
| Start, home, and new tabs            | All sites                                                                                                  |   |
| 🖄 Share, copy and paste              | View permissions for sites you've visited                                                                  |   |
| <br>🛛 🛱 Cookies and site permissions |                                                                                                    |   |
| Default browser                      | Recent activity                                                                                            |   |
| ↓ Downloads                          | The latest changes made to site permissions                                                                |   |
| 👺 Family safety                      |                                                                                                    |   |
| A <sup>2</sup> t Languages           |                                                                                                    |   |
| Printers                             | ivo recent activity, recent changes to site permission will appear here                                    |   |
| System and performance               | All permissions                                                                                            |   |

Microsoft Edge - 쿠키 및 사이트 데이터 관리 및 삭제

• 아래와 같이 모든 타사 쿠키를 비활성화하고 [\*.]rbi-umbrella.com 장치에 쿠키를 저장할 수 있습니다.

| Block third-party cookies<br>When on, sites can't use cookies that track you across the web. Features on some sites may break.        | •   |
|----------------------------------------------------------------------------------------------------|-----|
| Preload pages for faster browsing and searching<br>Uses cookies to remember your preferences, even if you don't visit those pages     |     |
| See all cookies and site data                                                                                                    | ;   |
| Block<br>You've prevented the following sites from saving and reading cookies on your device.                                         | Add |
| No sites added                                                                                                    |     |
| Allow The following sites can save cookies on your device. To prevent these cookies from being cleared on exit, go to <u>C</u> close. | Add |

마지막으로 Secure Access Dashboard(Secure Access 대시보드)에서 RBI를 활성화한 웹 사이트를 탐색합니다.

다음을 확인합니다.

웹 사이트가 로드될 때 웹 페이지의 오른쪽 하단 모서리에 이 Cisco 아이콘이 표시되는지 확인합니다.

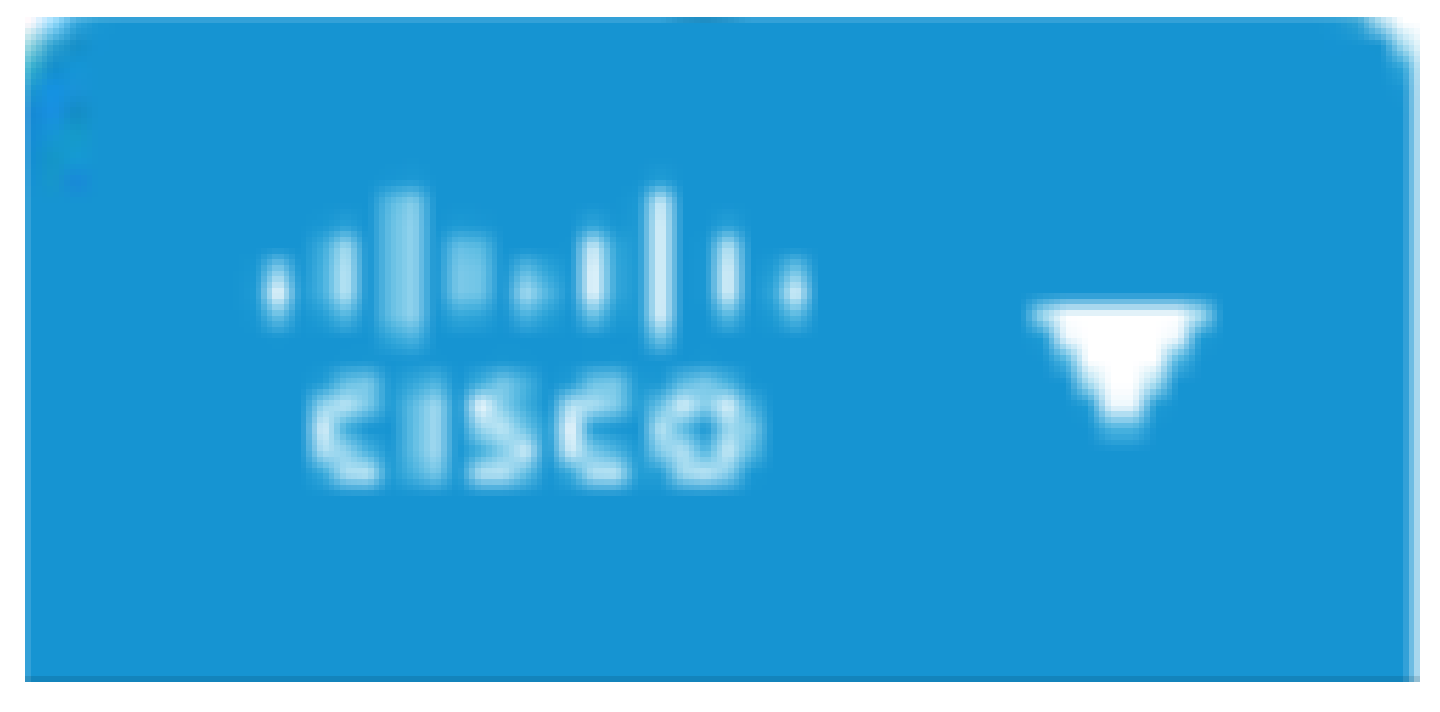

Cisco 아이콘

이는 웹 페이지가 성공적으로 격리되었음을 나타냅니다.

관련 정보

- <u>Cisco Secure Access 사용 설명서</u>
- <u>Cisco 기술 지원 및 다운로드</u>
- <u>격리된 대상 이해</u>

이 번역에 관하여

Cisco는 전 세계 사용자에게 다양한 언어로 지원 콘텐츠를 제공하기 위해 기계 번역 기술과 수작업 번역을 병행하여 이 문서를 번역했습니다. 아무리 품질이 높은 기계 번역이라도 전문 번역가의 번 역 결과물만큼 정확하지는 않습니다. Cisco Systems, Inc.는 이 같은 번역에 대해 어떠한 책임도 지지 않으며 항상 원본 영문 문서(링크 제공됨)를 참조할 것을 권장합니다.